# ثلاثلا فرطلاب صاخلا ISE 2.0 لماكت نيوكت عم Aruba Wireless

# تايوتحملا

<u>ةمدقملا</u> <u>قيساسألا تابلطتملا</u> <u>تابلطتملا</u> <u>ةمدختسملا تانوكملا</u> <u>نى وكتلا</u> <u>ةكبشلل يطيطختلا مسرلا</u> <u>قېچراخلا تامچلا معدب ققلعتملا تايدحتلا</u> <u>تاسلجلا</u> <u>URL ەيچۈت قداغا</u> CoA <u>کا دارج اکح</u> Cisco ISE <u>ةكبشلا ةزمجأ علام Aruba قيكلساللا مكحتايا قدحو قفاضا 1 قوطخايا</u> <u>لي وختارا في عت فارم ني وكت .2 ةوطخارا</u> <u>ةقداصملاً دعاوق نيوكت .3 ةوطخلاً</u> <u>سرب دتېشوساً اټوراً</u> <u>ةديقملا ةباوبلا نيوكت .1 ةوطخلا</u> RADIUS مداخ ن<u>يوكت .2 ةوطخلا</u> <u>SSID نيوكت .3 ةوطخلا</u> <u>قحصالا نم ققحتالا</u> <u>SSID Mgarcarz\_arubawith EAP-PEAP ب ليصوت ا. ا ةوطخل ا</u> <u>BYOD ل بېولا حفصتم رورم ةكرح مىجوت ةداعا .2 ةوطخلا</u> <u>ةكبشلاء ادعا دعاسم ذيفنت .3 ةوطخلا</u> <u>CoA معدو یرخأ تاقفدت</u> CWA عم COa <u>اهحالصاو ءاطخألا فاشكتسا</u> FQDN نم الدب IPAddress عم FQDN أوباوب <u>قديقملاً Aruba قباوبل جيحص ريغ لوصو جەن</u> <u>Aruba CoA ذفنم مقر</u> <u>Aruba ةزەجأ ضعب ىلع مىجوتلا قداعا</u> <u>ةلص تاذ تامولعم</u>

# ةمدقملا

ىلع اەحالصإو ثلاثلا فرطلا لماكت ةزيم ءاطخأ فاشكتسأ ةيفيك دنتسملا اذه فصي نم (ISE) ةيوەلا تامدخ كرحم Cisco.

# ةيساسألا تابلطتملا

### تابلطتملا

:ةيلاتلا عيضاوملاب ةفرعم كيدل نوكت نأب Cisco يصوت

- Aruba IAP نيوكت
- ISE ىلع BYOD قەدت
- ةداەشلاو رورملا ةملك ةقداصمل ISE نيوكت •

ةمدختسملا تانوكملا

ىلع اەحالصإو ثلاثلا فرطلا لماكت ةزيم ءاطخأ فاشكتسأ ةيفيك دنتسملا اذه فصي نم (ISE) ةيوەلا تامدخ كرحم Cisco.

2.0 رادصإلا ISE معدي .ىرخأ تاقفدتو نيرخآ نيدروم عم لماكتلل ليلدك همادختسإ نكميو ثلاثان فرطلا لماكت.

ةطساوب اەترادإ متت يتلا ةيكلساللا ةكبشلا جمد ةيفيك حضوي نيوكت لاثم اذه IAP 204 قطساوب اەترادا مت يتلا قيكلساللا قرەجألا تامدخ على لوصحلل ISE عم IAP 204 عرم 109 الم

ةيلاتا جماربلا تارادصإ ىلإ دنتسملا اذه يف ةدراولا تامولعملا دنتست

- جمانرب Aruba IAP 204 6.4.2.3
- Cisco ISE، ثدحألاا تارادصإلاو 2.0 رادصإلا

ةصاخ ةيلمعم ةئيب يف ةدوجوملا ةزهجألاا نم دنتسملا اذه يف ةدراولا تامولعملا عاشنإ مت. تناك اذإ .(يضارتفا) حوسمم نيوكتب دنتسملا اذه يف ةمدختسُملا ةزهجألا عيمج تأدب رمأ يأل لمتحملا ريثأتلل كمهف نم دكأتف ،ليغشتلا ديق كتكبش.

### نيوكتلا

ةكبشلل يطيطختلا مسرلا

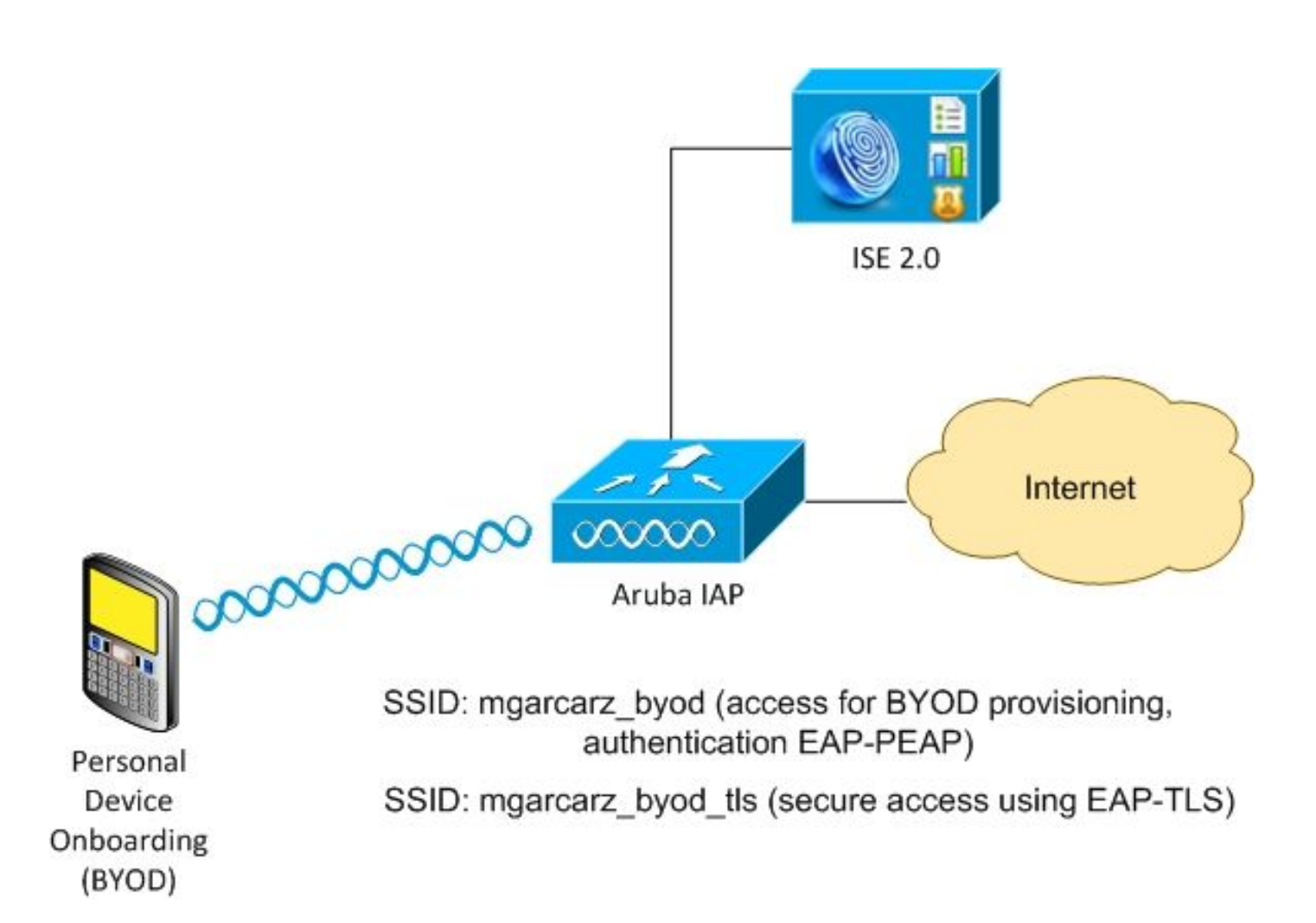

Aruba AP. ةطساوب امەترادإ متت نيتيكلسال نيتكبش كانە

ةقداصملا لوكوتوربب يمحملا EAP ىلإ لوصولل (mgarcarz\_byod) لوألا رايخلا مدختسي عسوتملا 802.1x (EAP-PEAP).

لخدم ىلإ مدختسملا ەيجوت ةداعإب Aruba يف مكحتلا ةدحو موقت نأ بجي ،ةحجان ةقداصم دعب ISE BYOD - يلصألا ليمعلا ديوزت قفدت (NSP).

متيو (NSA) ةكبشلا دادعإ دعاسم قيبطت ذيفنت متيو ،مدختسملا هيجوت ةداعإ متت ليمع يلع اهتيبثتو ةداهشلا ريفوت Windows.

يزيضارتفالا نيوكتلا) ةيلمعلا هذهل ISE ل يلخادلا قدصملا عجرملا مادختسا متي.

رادملا (SSID) يناثلا تامدخلا ةعومجم فرعمل يكلسال فيصوت ءاشنا نع لوؤسم NSA نأ امك ةقداصملا لوكوتورب ةقداصمل همادختسإ متي يذلاو - Aruba (mgarcarz\_byod\_tls) لبق نم قوداصملا لوكوتورب ققداصمل همادختسا متي يذلو - (EAP-TLS) لقنا - 802.1x عسوتملا

لوصحلاو يصخش زاهج ىلإ مامضنالا ةيلمع ذيفنت ةكرشلا مدختسمل نكمي ،كلذل ةجيتنو ةكرشلا ةكبش ىلإ نمآ لوصو ىلع.

لاتملال ليبس ىلع ،ةفلتخملا لوصولا عاونأل ةلوەسب لاتملا اذه ليدعت نكمي:

- BYOD ةمدخ عم (CWA) بيولل ةيزكرملا ةقداصملا
- BYOD و عضولا هيجوت ةداعإ عم 802.1x رايعمل اقفو ةقداصم •
- هذهب ظافتحالل) EAP-PEAP ةقداصمل Active Directory ةمدخ مادختسإ متي ام ةداعو

(رصتخملا يلخادلا ISE يمدختسم مادختسإ متي ،ةلاقملا

صاخلا (SCEP) يجراخلا طيسبلا ةداهشلا ليجست لوكوتورب مداخ مادختسا متي ،ةداعو • نم (NDES) ةكبشلا ةزهجأ ليجست ةمدخ مادختسا متي ماع لكشبو ،ةداهشلا دادمإب يلخادلا ISE CA مادختسا متي امك ،ةريصق ةلاقملا هذه ءاقبإل Microsoft

ةيجراخلا تاهجلا معدب ةقلعتملا تايدحتلا

و NSP و CWA و BYOD لثم) ISE فيض تاقفدت مادختسإ دنع تايدحت دجوت Olient Provisioning و NSP . ثلاثان فرطال المراف (CPP).

تاسلجلا

مدختست Audit-session-ID يمسملا RADIUS جوز Cisco نم (NAD) ةكبشلا ىل لوصولا ةزهجأ مدختست Audit-session-ID . ةسلجلا فرعمب (AAA) ةبساحملاو ضيوفتلاو ةقداصملا مداخ مالعإل.

ل البق نم ةميقلاً هذه مادختساً متي ISE للبق نم ةميقلاً هذه مادختساً متي OISE للبق نم تامدخلاً من مادختساً متي جوز نورخآلاً نودروملاً معدي ال .قفدت

.ةبساحملا بلط و لوصولا بلط يف ةملتسملا IETF تامس ىلع ISE دمتعي نأ بجي

نم) نمازتملا Cisco ةسلج فرعم ءاشنإب ISE موقي ،لوصولا بلط يقلت دعب Cisco تم) نمازتملا NAS-Port، NAS-IP-address متي ال متي ال) طقف ةيلحم ةيمهأ اهل ةميقلا هذه .(كرتشملا رسلاو NAS-Port، NAS-IP-address). (ةكبشلا ربع اهلاسرا

تامس قافرإب (BYOD، CWA، NSP، CPP) قفدت لك موقي نأ عقوتملا نم ،كلذل ةجيتنو ةسلجلاب هطبرل ثحب ءارجإو Cisco ةسلج فرعم باسح ةداعإ نم ISE نكمتي ىتح - ةحيحص قفدتلا ةعباتمو ةحيحصلا.

URL ەيجوت ةداعإ

ةرورضب NAD مالعإل url-redirect و url-redirect ىمسي Cisco نم RADIUS جوز ISE مدختسي ةنيعم رورم ةكرح هيجوت ةداعإ.

جوز نورخآلا نودروملا معدي ال Cisco-AV. ناونعب ةزهجألا من يوكت بجي ،ةداعلا يف كلذل . علام (ضيوفتلا فيرعت فلم) ةنيعم ةمدخ علاٍ ريشي يذلا هيجوتلا ةداعإل تباث ISE.

ناف ،HTTP كال ميجوتال ديعت كالت NADs ناف ،HTTP ةسالج ةئيمة مدختسمال موقي نأ درجمب URL قسالج فيرعتب ISE حامسال (MAC ناونع وأ IP ناونع لثم) ةيفاضإ تاطيسو اضيأ قفرتو قفدتال ةعباتمو ةنيعم.

CoA

جوز ISE مدختسي RADIUS CISCO-AV الله جوز ISE مدختسي: الما تا المال المان المان المان المان المان المان المان المان المان المان المان المان المان المان المان المان ال

- عطقل بلطلا اذه مدختسي (لاصتالا عطق ةمزح اضيأ ىمسي) لاصتالا عطق بلط (لاصتالا ةداعاٍ ضرفل ابلاغ) لمعلا ةسلج لاصتا
- لاصتالا عطق نود ةيفافشب لمعلا ةسلج ةلاح رييغتل كلذ مادختسإ متي CoA عفد (ةديدج (ACL) لوصولا يف مكحت ةمئاق قيبطتو VPN ةسلج ،لاثملا ليبس ىلع)

.RFC CoA 3576/5176 نم الك اضيأو Cisco-AV جوز عم Cisco CoA نم الك ISE معدي

ISE ىلع لح

يذلا ةكبشلا ةزهجأ فيرعت تافلم موهفم ISE 2.0 تمدق ،ةيجراخلا تاهجلا يدروم معد لجأ نم و ،هيجوتلا ةداعإل URL و ،لمعلا تاسلج معد متي فيك - ددحملا دروملا فرصتي فيك فصي CoA.

ةقداصملا ثدحت نأ درجمبو (ةكبشلا زاهج فيصوت) نيعم عون نم ليوختلا تافيصوت نوكت فيصوتلا كلذ نم ISE كولس قاقتشا متي.

نأ امك .ISE ةمدخ ةطساوب ةلوەسب نيرخآ نيدروم نم ةدراولا ةزەجألا ةرادإ نكمي ،كلذل ةجيتنو وأ ةديدجلا ةكبشلا ةزەجأ تافيصوت طبضب حمسيو ةنورملاب مستي ISE ىلع نيوكتلا اەۋاشنإ.

داەجل يضارتڧالا ڧيرعتلا ڧلم مادختسإ ةلاقملا ەذە ضرعت Aruba.

ةزيملا لوح تامولعملا نم ديزم:

<u>Cisco نم ةيوها ا تامدخ كرجم مادختساب ةكبشا ا يا ا وصولا زامج فيرعت تافا م</u>

Cisco ISE

ةكبشلا ةزهجأ ىلإ Aruba ةيكلساللا مكحتلا ةدحو ةفاضإ .1 ةوطخلا

دروملل حيحص زاهج فيرعت فلم رتخأ .ةكبشلا ةزهجأ < ةكبشلا دراوم < ةرادإ ىلإ لقتنا وه امك ءانيم CoA و كرتشم يرس لكشي نأ تنمض .ArubaWireless :ةلاحلا هذه يف ،ددحملا روصلا يف حضوم.

#### Network Devices List > aruba

### Network Devices

|    | * Name aruba                              |                        |
|----|-------------------------------------------|------------------------|
|    | Description                               |                        |
|    |                                           |                        |
|    | * IP Address: 10.62.148.118 / 32          |                        |
|    |                                           |                        |
|    |                                           |                        |
|    | * Device Profile Arubawireles             | is 🔻 🛈                 |
|    | Model Name                                |                        |
|    | Software Version                          |                        |
| ι. |                                           |                        |
|    | Network Device Group                      |                        |
|    | Location All Locations 📀 Set To Def       | ault                   |
| D  | Device Type All Device Types 📀 Set To Def | ault                   |
|    |                                           |                        |
| ✓  | ▼ RADIUS Authentication Settings          |                        |
|    |                                           |                        |
|    | Enable Authentication Settings            | i                      |
|    | Protocol                                  | RADIUS                 |
|    | * Shared Secret                           | Show                   |
|    | Enable KeyWrap                            |                        |
|    | * Key Encryption Key                      | Show                   |
|    | * Message Authenticator Code Key          | Show                   |
|    | Key Input Format                          | ASCII      HEXADECIMAL |
|    | CoA Por                                   | 3799 Set To Default    |
|    |                                           |                        |

< ةكبشلا دراوم < ةرادإ تحت ەنيوكت نكمي ،بولطملا دروملل حاتم فيصوت دوجو مدع ةلاح يف .ةكبشلا زاەج تافيصوت

ليوختلا فيرعت فلم نيوكت .2 ةوطخلا

ليوختلا فيرعت تافلم < ليوختلا < جئاتنلا < ةسايسلا رصانع < ةسايسلا ىل لقتنا فيرعتلا فلم . ArubaWireless ةكرش .1 ةوطخلا يف هسفن ةكبشلا زامج فيرعت فلم رتخأ روصلا يف حضوم وه امك BYOD لخدم عم Aruba-redirect-BYOD وه هنيوكت مت يذلا

Authorization Profiles > Aruba-redirect-BYOD
Authorization Profile
 \* Name Aruba-redirect-BYOD
Description
 \* Access Type ACCESS\_ACCEPT \*
Network Device Profile ArubaWireless \*
\*
Network Device Profile ArubaWireless \*
\*
Value BYOD Portal (default) \*

| ▼ Advanced Attributes Settings |  |
|--------------------------------|--|
| Select an item 📀 =             |  |

| Γ | ▼ Attributes Details        |
|---|-----------------------------|
|   | Access Type = ACCESS_ACCEPT |

فيرعت فلمل تباث طابترا ءاشنا متي ثيح ،بيو هيجوت ةداعا نيوكت نم دوقفم ءزج كانه ،فيضلا لخدمل يكيمانيدلا هيجوتلا ةداعا معدت ال Aruba نأ نم مغرلا ىلع .ليوختلا وه امك Aruba ىلع كلذ دعب هنيوكت متي يذلاو ،ليوخت فيرعت فلم لكل نيعم دحاو طابترا .قروصلا يف حضوم

| ▼ Common Tasks                            |                                                                                                    |
|-------------------------------------------|----------------------------------------------------------------------------------------------------|
| Native Supplicant Provisioning            | Value BYOD Portal (default) 🔹                                                                                                   |
| The network device profile selected above | requires the following redirect URL to be configured manually on the network access device in order to enforce web redirection: |
| https://iseHost:8443/portal/g?p=1         | DimawmkileZQhapEviXPAoELx                                                                                                    |
|                                           |                                                                                                    |

ةقداصملا دعاوق نيوكت .3 ةوطخلا

.ةروصلا يف حضوم وه امك نيوكتلا متيو ضيوفتلا دعاوق < ةسايسلا ىلإ لقتنا

|   | Basic_Authenticated_Access | if | Employee AND (EAP-TLS AND EndPoints:BYODRegistration EQUALS Yes ) | then | PermitAccess        |
|---|----------------------------|----|-------------------------------------------------------------------|------|---------------------|
| ~ | ArubaRedirect              | if | Aruba:Aruba-Essid-Name EQUALS mgarcarz_aruba                      | then | Aruba-redirect-BYOD |

-Aruba ليوختلا فيرعت فلم عجرت ISE و SSID Mgracarz\_aruba ب مدختسملا لصتي ،الوأ ةيلمع لامتكا دعب .يضارتفالا BYOD لخدم ىلإ ليمعلا هيجوت ديعي يذلا BYOD .ةكبشلا ىلإ لماكلا لوصولا حنم متيو EAP-TLS ب ليمعلا لصتي ،BYOD

يلي امك ةسايسلا سفن ودبت دق ISE نم ثدحألا تارادصإلا يف:

| Policy S | ets Profi   | filing Posture Client Provision | ing → Pol | icy Elements           |                                                |                      | Click here to do visib | ility setup Do not show thi | s again. | ×       |
|----------|-------------|---------------------------------|-----------|------------------------|------------------------------------------------|----------------------|------------------------|-----------------------------|----------|---------|
|          | Status      | Policy Set Name                 | Descrip   | tion                   | Conditions Allowed Protocols / Server Sequence |                      |                        |                             |          |         |
| Search   |             |                                 |           |                        |                                                |                      |                        |                             |          |         |
|          | Ø           | Aruba                           |           |                        | È; Aruba-Aruba-Essid-Name EQUALS m             | garcarz_aruba        | Defau                  | It Network Access           | × +      | 0       |
| > Auth   | nentication | Policy (1)                      |           |                        |                                                |                      |                        |                             |          |         |
| > Auth   | norization  | Policy - Local Exceptions       |           |                        |                                                |                      |                        |                             |          |         |
| > Auth   | norization  | Policy - Global Exceptions      |           |                        |                                                |                      |                        |                             |          |         |
| ► Auth   | norization  | Policy (3)                      |           |                        |                                                |                      |                        |                             |          |         |
|          |             |                                 |           |                        |                                                | Results              |                        |                             |          |         |
| T        | Status      | Rule Name                       | Condi     | tions                  |                                                | Profiles             | Security Groups        |                             | Hits     | Actions |
| Searc    | h           |                                 |           |                        |                                                |                      |                        |                             |          |         |
|          |             |                                 |           | at example.com·E       | xternalGroups EQUALS example.com/Builtin/Adn   | ninistrators         |                        |                             |          |         |
|          | Ø           | Authorized                      | AND       | EndPoints-BYO          | DRegistration EQUALS Yes                       | × PermitAccess       | Select from list       | × +                         | 0        | ٥       |
|          |             |                                 |           | Network Access         | EapAuthentication EQUALS EAP-TLS               |                      |                        |                             |          |         |
|          | ø           | Redirect                        | ĥ         | Aruba-Aruba-Essid-Name | EQUALS mgarcarz_aruba                          | ×Aruba_Redirect_BYOD | Select from list       | × +                         | 0        | ٥       |
|          | ø           | Default                         |           |                        |                                                | × DenyAccess         | Select from list       | - +                         | 0        | ¢       |

### سرب دتيشوسأ ابورأ

ةديقملا ةباوبلا نيوكت .1 ةوطخلا

ةيجراخلا ةديقملا ةباوبلا < نامألا ىلإ لقتنا ،Aruba 204 ىلع ةديقملا ةباوبلا نيوكتل .ةروصلا يف حضوم وه امكو بسانملا نيوكتلل تامولعملا هذه لخدأ .ةديدج ةباوب تفضأو

- RADIUS ةقداصم :عونلا •
- ISE مداخ :فيضملا مساً وأ IP
- URL: صاخ وهو ؛ليوختلا فيرعت فلم نيوكت نمض ISE ىلع هؤاشنإ متي يذلا طابترالا بيولا هيجوت ةداعإ نيوكت نمض انه هيلع روثعلا نكميو نيعم ليوخت فيرعت فلمب

```
Native Supplicant Provisioning
```

Value BYOD Portal (default)

The network device profile selected above requires the following redirect URL to be configured manually on the network access device in order to enforce web redirection: https://iseHost:8443/portal/g?p=10ImawmklleZQhapEvIXPAoELx

• لكشب) ISE ىلع ەيلع ددحملا لخدملا ةفاضتسإ متت يذلا ذفنملا مقر :ذفنملا ةروصلا يف حضوم وه امك (8443 :يضارتفا.

| mgarcarz_ise20              |                          |            |        |
|-----------------------------|--------------------------|------------|--------|
| Туре:                       | Radius Authentication -  |            |        |
| IP or hostname:             | mgarcarz-ise20.example.  |            |        |
| URL:                        | /portal/g?p=Kjr7eB7RrrLl |            |        |
| Port:                       | 8443                     |            |        |
| Use https:                  | Enabled 💌                |            |        |
| Captive Portal failure:     | Deny internet            |            |        |
| Automatic URL Whitelisting: | Disabled 💌               |            |        |
| Redirect URL:               |                          | (optional) |        |
|                             |                          | ОК         | Cancel |

RADIUS مداخ نيوكت .2 ةوطخلا

ىلع ەنيوكت مت يذلا ەسفن وە COa ذفنم نأ نم دكأت ةقداصملا مداوخ < نامألا ىلإ لقتنا ISE ةروصلا يف حضوم وە امك.

يف ،يضارتفا لكشبو RFC عم قفاوتت ال ،كلذ عمو ،5999 ىلع اەنييعت متي ،Aruba 204 يف ،يضارتفا لكشبو SFC عم قفاوتت ال

Security

| uthentication Servers | Users for Interna | l Server | Roles | Blacklistin |
|-----------------------|-------------------|----------|-------|-------------|
| Edit                  |                   |          |       |             |
| Name:                 | mgarcarz_ise20    |          |       |             |
| IP address:           | 10.48.17.235      |          |       |             |
| Auth port:            | 1812              |          |       |             |
| Accounting port:      | 1813              |          |       |             |
| Shared key:           | ••••              |          |       |             |
| Retype key:           | ••••              |          |       |             |
| Timeout:              | 5                 | sec.     |       |             |
| Retry count:          | 3                 |          |       |             |
| RFC 3576:             | Enabled 💽         |          |       |             |
| Air Group CoA port:   | 3799              |          |       |             |
| NAS IP address:       | 10.62.148.118     | (optiona | l)    |             |
| NAS identifier:       |                   | (optiona | l)    |             |
| Dead time:            | 5                 | min.     |       |             |
| DRP IP:               |                   |          |       |             |
| DRP Mask:             |                   |          |       |             |
| DRP VLAN:             |                   |          |       |             |
| DRP Gateway:          |                   |          |       |             |

لخدملا" رايتخالا ةناخ ديدحتب اضيأ مق ،ثدحألا رادصإلاو Aruba نم 6.5 رادصإلا يف :ةظحالم تمصملا.

SSID نيوكت .3 ةوطخلا

• ةروصلا يف حضوم نيمأتلا بيوبت ةمالع.

| Ed   | it mgarcarz_aruba |                                 |                                                                                 |  |  |  |  |
|------|-------------------|---------------------------------|---------------------------------------------------------------------------------|--|--|--|--|
| 1    | WLAN Settings     | 2 VLAN                          | 3 Security 4 Ac                                                                 |  |  |  |  |
| Se   | ecurity Level     |                                 |                                                                                 |  |  |  |  |
| More |                   | Key management:                 | WPA-2 Enterprise                                                                |  |  |  |  |
| 5    | ecure             | Termination:                    | Disabled                                                                        |  |  |  |  |
|      |                   | Authentication server 1:        | mgarcarz_ise20 🗾 Edit                                                           |  |  |  |  |
|      | Enterprise        | Authentication server 2:        | Select Server<br>0 hrs.<br>Disabled<br>Perform MAC authentication before 802.1X |  |  |  |  |
|      | Personal          | Reauth interval:                |                                                                                 |  |  |  |  |
|      | Open              | Authentication survivability:   |                                                                                 |  |  |  |  |
|      |                   | MAC authentication:             |                                                                                 |  |  |  |  |
|      | -                 |                                 | MAC authentication fail-thru                                                    |  |  |  |  |
| l    | Less              | Accounting:                     | Use authentication servers                                                      |  |  |  |  |
| S    | ecure             | Accounting interval:            | 0 min.                                                                          |  |  |  |  |
|      |                   | Blacklisting:                   | Disabled                                                                        |  |  |  |  |
|      |                   | Fast Roaming                    |                                                                                 |  |  |  |  |
|      |                   | Opportunistic Key Caching(OKC): |                                                                                 |  |  |  |  |
|      |                   | 802.11r:                        |                                                                                 |  |  |  |  |
|      |                   | 802.11k:                        |                                                                                 |  |  |  |  |
|      |                   | 802.11v:                        |                                                                                 |  |  |  |  |
|      |                   |                                 |                                                                                 |  |  |  |  |
|      |                   |                                 |                                                                                 |  |  |  |  |

• لخدملا نيوكتل ةكبشلا ىل قدنتسمل لوصولا قدعاق ددح :"لوصولا" بيوبتلا قمالع ىل قنتمل SSID.

ةدعاقلا عون رتخأ ،ديدج قوف رقنا .1 ةوطخلا يف اەنيوكت مت يتلا ةديقملا ةباوبلا مدختسأ: ةروصلا يف حضوم وه امك يجراخ :ةيادبلا ةحفص عون ،لقنتملا لخدملا.

| 1 | WLAN Setting                                | ttings    |                                 | VLAN                                                                                          | 3                    | Security                 | 4 | Access                                    |  |  |  |  |  |
|---|---------------------------------------------|-----------|---------------------------------|-----------------------------------------------------------------------------------------------|----------------------|--------------------------|---|-------------------------------------------|--|--|--|--|--|
| A | Access Rules                                |           |                                 |                                                                                               |                      |                          |   |                                           |  |  |  |  |  |
| C | More<br>ontrol<br>- Role-based              |           | Acce                            | ess Rules (3)<br>norce captive portal<br>low any to all destination<br>low TCP on ports 1-200 | ons<br>100 on server | 10.48.17.235             |   |                                           |  |  |  |  |  |
|   |                                             | Edit Rule | lit Rule Enforce captive portal |                                                                                               |                      |                          |   |                                           |  |  |  |  |  |
|   | - Network-base<br>Rule ty<br>- Unrestricted |           | pe:<br>e port                   | al 🔽                                                                                          | Splas<br>Exte        | sh page type:<br>ernal 👤 |   | Captive portal profile:<br>mgarcarz_ise20 |  |  |  |  |  |
| C | less                                        |           |                                 |                                                                                               |                      |                          |   |                                           |  |  |  |  |  |

،(2000-1 قاطنلا يف TCP ذفانم) ISE مداخب رورملا ةكرح عيمجل حامسلا ،كلذ ىلإ ةفاضإلاب

ال ةەجو يأل حامسلا نأ ودبي :Aruba ىلع يضارتفا لكشب اەنيوكت مت يتلا ةدعاقلا امنيب ةروصلا يف حضوم وە امك حيحص لكشب لمعي.

| 1         | WLAN Setting                 | gs 🚺                      | 2 VLAN                                                                  | 3                                                                                                    | Sec                     | urity                              | 4 | 4 Access          |             |                 |                | mgarcarz_ |
|-----------|------------------------------|---------------------------|-------------------------------------------------------------------------|----------------------------------------------------------------------------------------------------|-------------------------|------------------------------------|---|-------------------|-------------|-----------------|----------------|-----------|
| Acc       | ess Rules                    |                           |                                                                         |                                                                                                    |                         |                                    |   |                   |             |                 |                |           |
| Mc<br>Cor | ore<br>htrol<br>- Role-based | Ac                        | ccess Rules (3)<br>Enforce captive<br>Allow any to al<br>Allow TCP on p | e portal<br>I destinations<br>worts 1-20000 on serv                                                      | er 10.48.               | 17.235                             |   |                   |             |                 |                |           |
| 4         | ) - Network-base             | Edit Rule Al              | llow TCP on por                                                         | ts 1-20000 on server<br>Service:                                                                         | er 10.48.17.235<br>Acti |                                    |   | Action: Destinati |             | ion:            |                |           |
|           | - Unrestricted               | restricted Access control |                                                                         | Network                                                                                                  | [                       | custom                             | • | Allow             | to a partic |                 | ticular server | -         |
| Le<br>Cor | ss<br>ntrol                  |                           |                                                                         | <ul> <li>Application</li> <li>Application categ</li> <li>Web category</li> <li>Web reputation</li> </ul> | ory [<br>[              | Protocol:<br>TCP -                 |   |                   |             | IP:<br>10.48.17 | .235           |           |
|           |                              | Options:                  |                                                                         | 🗌 Log<br>🗌 Blacklist                                                                                     |                         | Classify media<br>Disable scanning |   | DSCP tag          |             |                 |                |           |
|           |                              |                           |                                                                         |                                                                                                    |                         |                                    |   |                   |             |                 | ОК             | Cancel    |

# ةحصلا نم ققحتلا

حيحص لكشب نيوكتلا لمع ديكأتل مسقلا اذه مدختسا.

EAP-PEAP عم SSID Mgarcarz\_aruba ب لاصتالاا 1. ةوطخلا

فلم عاجراٍ مت ،يضارتفالا ةقداصملا جهن مادختساٍ مت .ISE ىلع ةقداصم لجس لوأ رهظي .ةروصلا يف حضوم وه امك Aruba-redirect-BYOD ليوخت فيرعت

| diality Identity Se                                                                                                    | ervices Engine       | Home       | <ul> <li>Operations</li> </ul> | Policy     P    | Guest Access  | Administration   | Work Centers                   |                             |                |                          |
|----------------------------------------------------------------------------------------------------|----------------------|------------|--------------------------------|-----------------|---------------|------------------|--------------------------------|-----------------------------|----------------|--------------------------|
| RADIUS Livelog                                                                                                    | TACACS Livelog       | Reports    | Troubleshoot                   | + Adaptive Netw | ork Control   |                  |                                |                             |                |                          |
| Misconfigured Supplicants <sup>(i)</sup> Misconfigured Network Devices <sup>(i)</sup> RADIUS Drops <sup>(i)</sup><br>1 0 12 |                      |            |                                |                 |               |                  |                                | Client Stopped Respond<br>O |                |                          |
| 🔒 Show Live Set                                                                                                    | ssions 🙀 Add or      | Remove Co  | olumns 👻 🛞 Ref                 | resh 🕥 Reset R  | lepeat Counts |                  |                                |                             |                | Refresh Every            |
| Time                                                                                                    | ▼ Status<br>All ▼ De | et R.      | identity 0                     | Endpoint ID 🕐   | Authenticat   | ion Policy ①     | Authorization Policy ①         | Authorization Profiles      | Network Device | Event 0                  |
| 2015-10-29 22:2                                                                                                    | 3:37 🕦               | 0 0 0      | isco C                         | 0:4A:00:14:6E:3 | 1 Default >>  | Dot1X >> EAP-TLS | Default >> Basic_Authenticated | PermitAccess                |                | Session State is Started |
| 2015-10-29 22:2                                                                                                    | 3:37 🗹               | <b>o o</b> | isco C                         | 0:4A:00:14:6E:3 | 1 Default >>  | Dot1X >> EAP-TLS | Default >> Basic_Authenticated | PermitAccess                | aruba          | Authentication succeeded |
| 2015-10-29 22:1                                                                                                    | 9:09 🔽               | à c        | isco C                         | 0:4A:00:14:6E:3 | Default >>    | Dot1X >> Default | Default >> ArubaRedirect       | Aruba-redirect-BYOD         | aruba          | Authentication succeeded |

تامس يأ عاجراٍ متي ال هنأ ظحال .EAP حاجنب RADIUS ىلإ لوصولا لوبق ةلاسر ISE عجرت عليا لوصولا يف مكحتلا ةمئاق وأ Cisco نيوانع جوزل URL ناونع هيجوت ةداعإ دجوي ال) ةيفاضإ قروصلا يف حضوم وه امك (هيجوتلا قداعإ-URL ناونع.

| No.   | Source             | Destination         | Protocol    | Length   | Info                                  | User-Nam@ | Acct-Session-Id                |
|-------|--------------------|---------------------|-------------|----------|---------------------------------------|-----------|--------------------------------|
| 133   | 10.62.148.118      | 10.48.17.235        | RADIUS      | 681      | Access-Request(1) (id=102, l=639)     | cisco     |                                |
| 134   | 10.48.17.235       | 10.62.148.118       | RADIUS      | 257      | Access-Challenge(11) (id=102, l=215)  |           |                                |
| 135   | 10.62.148.118      | 10.48.17.235        | RADIUS      | 349      | Access-Request(1) (id=103, l=307)     | cisco     |                                |
| 136   | 10.48.17.235       | 10.62.148.118       | RADIUS      | 235      | Access-Challenge(11) (id=103, l=193)  |           |                                |
| 137   | 10.62.148.118      | 10.48.17.235        | RADIUS      | 386      | Access-Request(1) (id=104, l=344)     | cisco     |                                |
| 138   | 10.48.17.235       | 10.62.148.118       | RADIUS      | 267      | Access-Challenge(11) (id=104, l=225)  |           |                                |
| 139   | 10.62.148.118      | 10.48.17.235        | RADIUS      | 450      | Access-Request(1) (id=105, l=408)     | cisco     |                                |
| 140   | 10.48.17.235       | 10.62.148.118       | RADIUS      | 283      | Access-Challenge(11) (id=105, l=241)  |           |                                |
| 141   | 10.62.148.118      | 10.48.17.235        | RADIUS      | 386      | Access-Request(1) (id=106, l=344)     | cisco     |                                |
| 142   | 10.48.17.235       | 10.62.148.118       | RADIUS      | 235      | Access-Challenge(11) (id=106, l=193)  |           |                                |
| 143   | 10.62.148.118      | 10.48.17.235        | RADIUS      | 386      | Access-Request(1) (id=107, l=344)     | cisco     |                                |
| 149   | 10.48.17.235       | 10.62.148.118       | RADIUS      | 363      | Access-Accept(2) (id=107, l=321)      | cisco     |                                |
| 150   | 10.62.148.118      | 10.48.17.235        | RADIUS      | 337      | Accounting-Request(4) (id=108, l=295) | cisco     | 048D88888142-C04A00146E31-42F8 |
| 153   | 10.48.17.235       | 10.62.148.118       | RADIUS      | 62       | Accounting-Response(5) (id=108, l=20) |           |                                |
| Pack  | et identifier: Ox  |                     |             |          |                                       |           |                                |
| Leng  | th: 321            |                     |             |          |                                       |           |                                |
| Auth  | enticator: 1173a3  | d3ea3d0798fe30fdac  | cf644f19    |          |                                       |           |                                |
| Гтhi  | s is a response t  | o a request in fra  | me 143]     |          |                                       |           |                                |
| [Tim  | ne from request: C | .038114000 seconds  | 1           |          |                                       |           |                                |
| √Attr | ibute Value Pairs  |                     |             |          |                                       |           |                                |
| ⊳ AV  | P: l=7 t=User-Na   | me(1): cisco        |             |          |                                       |           |                                |
| ⊳ av  | P: l=67 t=State(   | 24): 5265617574685  | 3657373696f | 6e3a3061 | 3330313165625862                      |           |                                |
| ⊳ AV  | P: l=87 t=Class(   | 25): 434143533a306  | 13330313165 | 62586269 | 7544413379554e6f                      |           |                                |
| ⊳ AV  | P: l=6 t=EAP-Mes   | sage(79) Last Segm  | ent[1]      |          |                                       |           |                                |
| D AV  | P: l=18 t=Messag   | e-Authenticator(80) | ): e0b74092 | cacf8880 | 3dcd37032b761513                      |           |                                |

- > AVP: l=58 t=Vendor-Specific(26) v=Microsoft(311)
- AVP: l=58 t=Vendor-Specific(26) v=Microsoft(311)

### وه ددحملا رودلاو (cisco يه EAP-PEAP ةيوه) اهؤاشنا مت ةسلجلا نأب Aruba ديفت mgarcarz\_aruba قروصلا يف حضوم وه امك.

| 📃 cisco                                      |                |              |              |                                                    |
|----------------------------------------------|----------------|--------------|--------------|----------------------------------------------------|
| Info                                         |                |              | RF Trends    |                                                    |
| Name: cisco<br>IP Address: 10.62.148.71      |                |              | Signal (dB)  | Frames (fps)                                       |
| OS: Win<br>Network: mg                       | arcarz_aruba   |              | 50           |                                                    |
| Access Point: 04:<br>Channel: 11<br>Type: GN | bd:88:c3:88:14 |              | 0 06:20      | 10 06:20                                           |
| Role: mga                                    | arcarz_aruba   |              | Speed (mbps) | In Out Retries In Retries Out     Throughput (bps) |
| RF Dashboard                                 |                |              | 150          | 10K                                                |
| Client                                       | Signal         | Speed        |              | 100                                                |
| cisco                                        | atl            | -            |              |                                                    |
| Access Point                                 | Utilization    | Noise Errors | 0            | 1K<br>10K                                          |
| 04:bd:88:c3:88:14                            | 4 <u>–</u>     |              | 06:20        | 06:20 — In — Out                                   |

يف ةديقملا ةباوبلا ةفيظو) ISE ةباوب ةفيظو ىلإ هيجوتلا ةداعإ نع لوؤسم رودلا اذهو (ابورأ

:ةسلجلا كلتل ةيلاحلا ليوختلا ةلاح يه ام ديكأت نكمملا نم Aruba CLI، يف

| IP                          | MAC                   | ACLs  | Contract | Location | Age   | Sessions | Flags | Vlan | FM    |
|-----------------------------|-----------------------|-------|----------|----------|-------|----------|-------|------|-------|
| 10.62.148.118               | <br>04:BD:88:C3:88:14 | 105/0 | 0/0      | 0        | <br>1 | 0/65535  | <br>Р |      | <br>N |
| 10.62.148.71                | C0:4A:00:14:6E:31     | 138/0 | 0/0      | 0        | 0     | 6/65535  |       | 1    | в     |
| 0.0.0.0                     | C0:4A:00:14:6E:31     | 138/0 | 0/0      | 0        | 0     | 0/65535  | Р     | 1    | В     |
| 172.31.98.1                 | 04:BD:88:C3:88:14     | 105/0 | 0/0      | 0        | 1     | 0/65535  | Р     | 3333 | В     |
| 0.0.0.0<br>04.bd.88.c3.88.c | 04:BD:88:C3:88:14     | 105/0 | 0/0      | 0        | 0     | 0/65535  | Р     | 1    | Ν     |

:ةيلاحلا تانوذالا ىلع لوصحلل 138 مقر (ACL) لوصولا يف مكحتلا ةمئاق فرعم نم ققحتلل

<#root>

04:bd:88:c3:88:14#

show datapath acl 138

7: any 10.48.17.235 255.255.255 6 0-65535 1-20000 P4 hits 18

<....some output removed for clarity ... >

يف حضوم وه امك رودلا اذهل ةيموسرلا مدختسملا ةهجاو يف هنيوكت مت ام عم كلذ قفاوتي ةروصلا.

| Security                                                                                       |                                                                                        |                                                   |                   |                  |               |
|------------------------------------------------------------------------------------------------|----------------------------------------------------------------------------------------|---------------------------------------------------|-------------------|------------------|---------------|
| Authentication Servers Users for 2                                                             | Internal Server Ro                                                                     | oles Blacklisting                                 | Firewall Settings | Inbound Firewall | Walled Garden |
| Roles                                                                                          | Access Rules for                                                                       | mgarcarz_aruba                                    |                   |                  |               |
| default_wired_port_profile<br>wired-instant<br>ArubaAAA<br>wcecot_BYOD_aruba<br>mgarcarz_aruba | <ul> <li>→ Enforce captive</li> <li>Allow any to al</li> <li>Allow TCP on p</li> </ul> | e portal<br>II destinations<br>ports 1-20000 on s | erver 10.48.17.23 | 5                |               |
| New Delete                                                                                     | New Edit De                                                                            | elete 🔒 🖶                                         |                   |                  |               |

BYOD ل بيولا حفصتم رورم ةكرح هيجوت ةداعإ .2 ةوطخلا

ةيلمع ثدحت ،ناونع يأ ةباتكب موقيو بيولا ضرعتسم حتفب مدختسملا موقي نأ درجمب ةروصلا يف حضوم وه امك هيجوتلا ةداعإ.

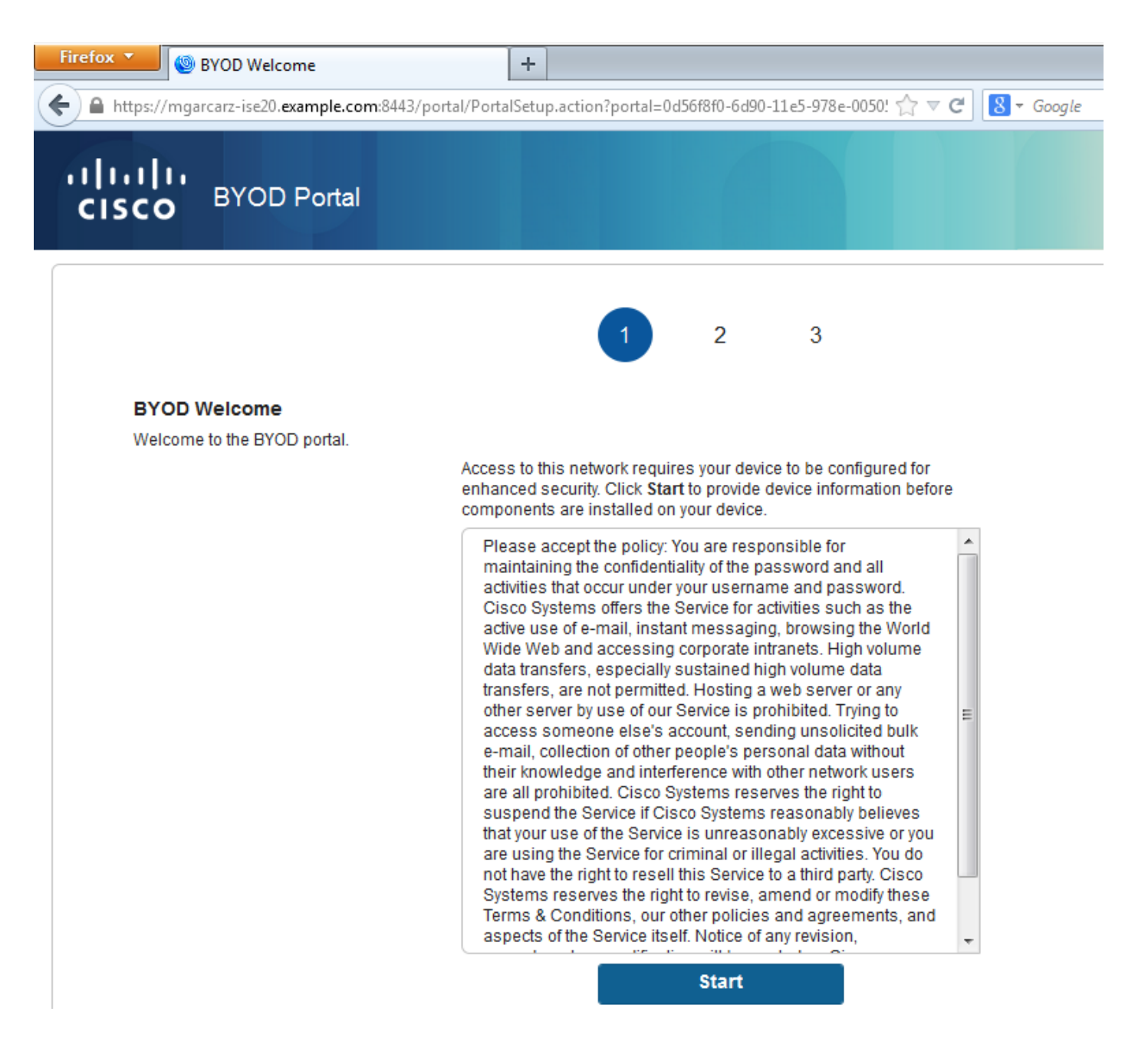

هيجوت ةداعإ ديعيو (5.5.5.5) ةەجولا عزتني Aruba نأ دكۇملا نم ،ةمزحلا طاقتلا ىلإ رظنلاب HTTP ا يل ISE.

- Aruba ىلع Captive لخدم ىلإ ەخسنو ISE يف ەنيوكت مت امك تباثلا URL سفن ەنأ ظحال ذروصلا يف حضوم وہ امكو يلي امك ةددعتم تاطيسو ةفاضإ متت ،كلذ ىلإ ةفاضإلاب نكلو:

- لوخدلا ليجست = cmd •
- mac = c0:4a:00:14:6e:31
- ESSID = mgarcarz\_aruba
- ip = 10.62.148.7
- APNAME = 4bd88c38814 (mac)
- url = <u>http://5.5.5.5</u>

| 🚄 *Wii                                                                                                 | eless Network Connection                                          | [Wireshark 1.10.3 (SVN Rev 53                                      | 022 from /tru                        | nk-1.10)]                                                                                                    |            | 5 |
|----------------------------------------------------------------------------------------------------|-------------------------------------------------------------------|--------------------------------------------------------------------|--------------------------------------|----------------------------------------------------------------------------------------------------|------------|---|
| <u>File</u>                                                                                            | dit <u>V</u> iew <u>G</u> o <u>C</u> apture                       | Analyze Statistics Telepho                                         | n <u>y T</u> ools                    | Internals <u>H</u> elp                                                                                                    |            |   |
| 0 0                                                                                                    | 🧵 🔳 🙇   🖻 🛅                                                       | 🗶 🔁   🔍 🗢 🔿 🗳                                                      | 7 业                                  | 🗐 🗐 ( O, O, O) ( 🖉 🛛 🥵 % ( 💢                                                                                                    |            |   |
| Filter:                                                                                                | http                                                              |                                                                    |                                      | Expression Clear Apply Save                                                                                                    |            |   |
| No.                                                                                                    | Source                                                            | Destination                                                        | Protocol                             | Length Info                                                                                                    |            |   |
| 72                                                                                                    | 4 10.62.148.71                                                    | 5.5.5.5                                                            | HTTP                                 | 335 GET / HTTP/1.1                                                                                                    |            |   |
| 72                                                                                                    | 6 5.5.5.5                                                         | 10.62.148.71                                                       | HTTP                                 | 498 HTTP/1.1 302                                                                                                    |            |   |
| 75                                                                                                    | 2 10.62.148.71                                                    | 23.62.99.25                                                        | HTTP                                 | 151 GET /ncsi.txt HTTP/1.1                                                                                                    |            |   |
| 75                                                                                                    | 5 23.62.99.25                                                     | 10.62.148.71                                                       | нттр                                 | 515 HTTP/1.1 302                                                                                                    |            |   |
| <ul> <li>         Frame     </li> <li>         Ethe     </li> <li>         Integration     </li> </ul> | me 726: 498 bytes o<br>ernet II, Src: 04:b<br>ernet Protocol Vers | n wire (3984 bits),<br>d:88:c3:88:14 (04:bo<br>ion 4, src: 5.5.5.5 | 498 bytes<br>1:88:c3:88<br>(5.5.5.5) | s captured (3984 bits) on interface 0<br>8:14), Dst: Tp-LinkT_14:6e:31 (c0:4a:00:14:6e:31)<br>), Dst: 10.62.148.71 (10.62.148.71)<br>Dst. Port ps200 (52020) cscal 1 csck: 282 Lon: 444 |            |   |
|                                                                                                    | ertext Transfer Pro                                               | tocol                                                              | iccp (80),                           | , DSC POLC. 35959 (35959), SEQ. 1, ACK. 202, LEII. 444                                                                                                    |            |   |
| E H                                                                                                    | TTP/1.1 302\r\n                                                   |                                                                    |                                      |                                                                                                    |            | = |
| S                                                                                                    | erver:\r\n                                                        |                                                                    |                                      |                                                                                                    |            |   |
| D                                                                                                    | ate: Thu, Ol Jan 19                                               | 70 05:36:56 GMT\r\n                                                |                                      |                                                                                                    |            |   |
| C                                                                                                    | ache-Control: no-ca                                               | che, no-store, must-re                                             | validate,                            | ,post-check=0,pre-check=0\r\n                                                                                                    |            |   |
| [1                                                                                                    | truncated] Location                                               | i: https://mgarcarz-i                                              | se20.exan                            | nple.com:8443/portal/g?p=10lmawmklleZQhapEvlXPAoELx&cmd=login&ma                                                                                                    | ac=c0:4a:0 |   |
| C                                                                                                    | onnection: close\r\                                               | n                                                                  |                                      |                                                                                                    |            |   |
| 2                                                                                                    | r \n                                                              |                                                                    |                                      |                                                                                                    |            | - |
| 1                                                                                                    | HTTP response 1/11                                                |                                                                    |                                      |                                                                                                    | Þ          |   |
| 0000                                                                                                   | 70 72 65 24 62 60                                                 |                                                                    |                                      |                                                                                                    |            | _ |
| 0000                                                                                                   | 70 72 65 20 63 68<br>61 74 69 6f 6e 3a                            | 65 63 60 30 30 00 0<br>20 68 74 74 70 73 3                         | a 40 60 6<br>a 2f 2f 6               | 5d ation: h ttps://m                                                                                                    |            | * |
| 00d0                                                                                                   | 67 61 72 63 61 72                                                 | 7a 2d 69 73 65 32 3                                                | 0 2e 65 7                            | 78 garcarz- ise20.ex                                                                                                    |            |   |
| 00e0                                                                                                   | 61 6d 70 6c 65 2e                                                 | 63 6f 6d 3a 38 34 3                                                | 4 33 2f 7                            | 70 ample.co m:8443/p                                                                                                    |            |   |
| 00100                                                                                                  | 61 72 74 61 6C 21                                                 | 67 31 70 3d 31 41 6                                                | c 6d 61 7                            | 77 ortal/g? p=101maw<br>11 mkllozob aptvlxpa                                                                                                    |            |   |
| 0110                                                                                                   | 6f 45 4c 78 26 63                                                 | 6d 64 3d 6c 6f 67 6                                                | 9 6e 26 6                            | 5d oELx&cmd =login&m                                                                                                    |            |   |
| 0120                                                                                                   | 61 63 3d 63 30 3a                                                 | 34 61 3a 30 30 3a 3                                                | 1 34 3a 3                            | 36 ac=c0:4a :00:14:6                                                                                                    |            | _ |
| 0130                                                                                                   | 65 3a 33 31 26 65                                                 | 73 73 69 64 3d 6d 6                                                | 7 61 72 6                            | 53 e:31&ess id=mgarc                                                                                                    |            |   |
| 0140                                                                                                   | 36 32 2e 31 34 38                                                 | 75 62 61 26 69 70 3<br>2e 37 31 26 61 70 6                         | a 31 30 2<br>e 61 6d 6               | 55 62.148.7 1&appame                                                                                                    |            |   |
| 0160                                                                                                   | 3d 30 34 25 33 41                                                 | 62 64 25 33 41 38 3                                                | 8 25 33 4                            | 1 =04%3Abd %3A88%3A                                                                                                    |            |   |
| 0170                                                                                                   | 63 33 25 33 41 38                                                 | 38 25 33 41 31 34 2                                                | 6 76 63 6                            | 5e c3%3A88% 3A14&vcn                                                                                                    |            | - |
| 0180                                                                                                   | 01 00 05 30 09 0e<br>41 38 38 25 33 41                            | 31 34 26 73 77 69 7                                                | 5 55 25 5<br>4 63 68 6               | 59 A88%3A14 &switchi                                                                                                    |            | - |
| 01a0                                                                                                   | 70 3d 73 65 63 75                                                 | 72 65 6c 6f 67 69 6                                                | e 2e 61 7                            | 72 p=secure login.ar                                                                                                    |            |   |
| 01b0                                                                                                   | 75 62 61 6e 65 74                                                 | 77 6f 72 6b 73 2e 6                                                | 3 6f 6d 2                            | 26 ubanetwo rks.com&                                                                                                    |            |   |
| 01d0                                                                                                   | 75 72 0C 30 68 74<br>46 35 2e 35 2e 35                            | 74 70 25 33 41 25 3<br>2e 35 25 32 46 0d 0                         | 2 40 25 3                            | 52 UFT=HLLP %3A%2F%2                                                                                                    |            |   |
| 01e0                                                                                                   | 6e 65 63 74 69 6f                                                 | 6e 3a 20 63 6c 6f 7                                                | 3 65 0d 0                            | Da nection: close                                                                                                    | 1          | - |
| 01f0                                                                                                   | Od Oa                                                             |                                                                    |                                      |                                                                                                    |            | Ŧ |

لثامي ةسلجلا فشتكي ،id ةسلج cisco تشعني نأ عيطتسي ISE ،تاطيسولا هذه ببسب قفدت (لكشي رخآ يأ وأ) BYOD عم عباتيو ISE ىلع.

نم موعدم ريغ اذه نكلو ةداع همادختسإ متيس audit\_session\_id ناك ،Cisco قزهجأل ةبسنلاب نيرخآلا نيدروملا لبق.

ال يتلاو) Audit-session-id ةميق ءاشنإ ىرت نأ نكمملا نم ،ISE ءاطخأ حيحصت نم كلذ ديكأتل (ةكبشلا ربع اقلطم اهلاسرا متي):

#### <#root>

AcsLogs,2015-10-29 23:25:48,538,DEBUG,0x7fc0b39a4700,cntx=0000032947,CallingStationID= c04a00146e31,FramedIPAddress=10.62.148.71,MessageFormatter::appendValue() attrName: cisco-av-pair appending value:

audit-session-id=0a3011ebXbiuDA3yUNoLUvtCRyuPFxkqYJ7TT06foOZ7G1HXj1M

:2 ةحفص BYOD ىلع زاەجلا ليجست دعب كلذ طبر ،مث نمو

#### <#root>

AcsLogs,2015-10-29 23:25:48,538,DEBUG,0x7fc0b39a4700,cntx=0000032947,CallingStationID= c04a00146e31,FramedIPAddress=10.62.148.71,Log\_Message=[2015-10-29 23:25:48.533 +01:00 0000011874 88010 INF0

MyDevices: Successfully registered/provisioned the device

(endpoint), ConfigVersionId=145, UserName=cisco, MacAddress=c0:4a:00:14:6e:31, IpAddress=10.62.148.71, AuthenticationIdentityStore=Internal Users, PortalName=BYOD Portal (default), PsnHostName=mgarcarz-ise20.example.com, GuestUserName=cisco, EPMacAddress=C0:4A:00:14:6E:31, EPIdentityGroup=RegisteredDevices Staticassignment=true, EndPointProfiler=mgarcarz-ise20.example.com, EndPointPolicy= Unknown, NADAddress=10.62.148.118, DeviceName=ttt, DeviceRegistrationStatus=Registered AuditSessionId=0a3011ebXbiuDA3yUNoLUvtCRyuPFxkqYJ7TT06fo0Z7G1HXj1M, cisco-av-pair=

audit-session-id=0a3011ebXbiuDA3yUNoLUvtCRyuPFxkqYJ7TT06foOZ7G1HXj1M

ليزنت متي ثيح .3 مقر BYOD ةحفص ىلإ ليمعلا هيجوت ةداعاٍ متت ،ةقحاللا تابلطلا يفو NSA المذيفنتو.

ةكبشلا دادعإ دعاسم ذيفنت .3 ةوطخلا

| Cisco Network Setup Assistant |                                                                                                    |
|-------------------------------|----------------------------------------------------------------------------------------------------|
| nijinijin<br>cisco            | Network Setup Assistant<br>Applying configuration Specify additional<br>information if prompted.                                                                                                    |
|                               | Cancel<br>© 2014 Cisco Systems, Inc. Cisco, Cisco Systems and Cisco Systems logo are<br>registered trademarks of Cisco Systems, Inc and/or its affiliates in the U.S. and<br>certain other countries. |

متيو .ISE ب صاخلا IP ناونع فاشتكا مزلي ،الوأ .بيولا ضرعتسم ةمهم سفن NSA ىدل ميجوت ةداعإ لالخ نم كلذ قيقحت HTTP.

ضرعتسم يف لاحلا وه امك) IP ناونع ةباتكل ةيناكمإ مدختسملا ىدل سيل تقولا اذه نأل ايئاقلت تانايبلا رورم ةكرح ءاشنإ متي هنإف ،(بيولا. يف حضوم وه امك (اهمادختسإ نكمي login.cisco.com اضيأ) ةيضارتفالاا ةباوبلا مادختسا متي ةروصلا.

| *Wireless Network Connection [Wireshark 1.10.3 (SVN Rev 53022 from /trunk-1.10)]                                                                           |
|----------------------------------------------------------------------------------------------------|
| <u>F</u> ile <u>E</u> dit <u>V</u> iew <u>Go</u> <u>C</u> apture <u>A</u> nalyze <u>S</u> tatistics Telephony <u>T</u> ools <u>I</u> nternals <u>H</u> elp |
| ◉ ◉ ◢ ■ ∅   ⊏ Ё ೫ ₴    ᆃ ⇔ ݷ 주 ⊻   Ε 🗐 ♀ ♀ ♡   ₩ ⊠ № %   छ                                                                                                 |
| Filter: http Expression Clear Apply Save                                                                                                    |
| No. Source Destination Protocol Length Info                                                                                                    |
| 182 10.62.148.71 10.62.148.100 HTTP 223 GET /auth/discovery HTTP/1.1                                                                                       |
| 184 10.62.148.100 10.62.148.71 HTTP 520 HTTP/1.1 302                                                                                                    |
| ⊞ Frame 182: 223 bytes on wire (1784 bits), 223 bytes captured (1784 bits) on interface 0                                                                  |
| B Ethernet II, Src: Tp-LinkT_14:6e:31 (c0:4a:00:14:6e:31), Dst: Cisco_f2:b1:42 (c4:0a:cb:f2:b1:42)                                                         |
| ⊞ Internet Protocol version 4, Src: 10.62.148.71 (10.62.148.71), Dst: 10.62.148.100 (10.62.148.100)                                                        |
| ⊞ Transmission Control Protocol, Src Port: 55937 (55937), Dst Port: http (80), Seq: 1, Ack: 1, Len: 169                                                    |
| 🗆 Hypertext Transfer Protocol                                                                                                    |
| GET /auth/discovery HTTP/1.1\r\n                                                                                                    |
| User-Agent: Mozilla/4.0 (Windows NT 6.1; compatible; Cisco NAC Web Agent v.)\r\n                                                                           |
| Accept: */*\r\n                                                                                                    |
| Host: 10.62.148.100\r\n                                                                                                    |
| Cache-Control: no-cache\r\n                                                                                                    |
| \r\n                                                                                                    |
| [Full request URI: http://10.62.148.100/auth/discovery]                                                                                                    |
| [HTTP request 1/1]                                                                                                    |
| [Response in frame: 184]                                                                                                    |

.بيولا ضرعتسمل ةبسنلاب لاحلا وه امك امامت اهسفن يه ةباجتسالا

نيوكتلاب XML فيرعت فلم ىلع لوصحلاو ISE ب لاصتالا NSA ل نكمي ةقيرطلا هذهب نم ةعقوم) ةعقوم ةداهش ىلع لوصحلاو ISE ىلإ هلاسراو SCEP بلط ءاشناو ISE الternal CA ب لاصتالا اريخاو يكلسال فيرعت فلم نيوكتو

ضعب فذح مت .(temp://spwProfile.log يلع) ليمعلاا نم تالجسلا عيمجت حيضوتال لڃأ نم تاجرخملا:

<#root>

```
Logging started

SPW Version: 1.0.0.46

System locale is [en]

Loading messages for english...

Initializing profile

SPW is running as High integrity Process - 12288

GetProfilePath: searched path = C:\Users\ADMINI~1.EXA\AppData\Local\Temp\ for file name = spwProfile.xm

GetProfilePath: searched path = C:\Users\ADMINI~1.EXA\AppData\Local\Temp\Low for file name = spwProfile

Profile xml not found Downloading profile configuration...

Downloading profile configuration...

Discovering ISE using default gateway

Identifying wired and wireless network interfaces, total active interfaces: 1

Network interface - mac:CO-4A-00-14-6E-31, name: Wireless Network Connection, type: wireless

Identified default gateway: 10.62.148.100

Identified default gateway: 10.62.148.100, mac address: CO-4A-00-14-6E-31
```

redirect attempt to discover ISE with the response url

DiscoverISE - start Discovered ISE - : [mgarcarz-ise20.example.com, sessionId: 0a3011ebXbiuDA3yUNoLUvtCRyuPFxkqYJ7TT06fo0Z7 DiscoverISE - end

Successfully Discovered ISE: mgarcarz-ise20.example.com, session id: 0a3011ebXbiuDA3yUNoLUvtCRyuPFxkqYJ

GetProfile - start GetProfile - end

Successfully retrieved profile xml

using V2 xml version parsing wireless connection setting

Certificate template: [keysize:2048, subject:OU=Example unit,O=Company name,L=City,ST=State,C=US, SAN:M2

set ChallengePwd

creating certificate with subject = cisco and subjectSuffix = OU=Example unit,O=Company name,L=City,ST= Installed [LAB CA, hash: fd 72 9a 3b b5 33 72 6f f8 45 03 58 a2 f7 eb 27^M ec 8a 11 78^M ] as rootCA

Installed CA cert for authMode machineOrUser - Success

#### HttpWrapper::SendScepRequest

- Retrying: [1] time, after: [2] secs , Error: [0], msg: [ Pending] creating response file name C:\Users\ADMINI~1.EXA\AppData\Local\Temp\response.cer

Certificate issued - successfully

ScepWrapper::InstallCert start

ScepWrapper::InstallCert: Reading scep response file

[C:\Users\ADMINI~1.EXA\AppData\Local\Temp\response.cer].
ScepWrapper::InstallCert GetCertHash -- return val 1
ScepWrapper::InstallCert end

Configuring wireless profiles...

Configuring ssid [mgarcarz\_aruba\_tls]

```
WirelessProfile::SetWirelessProfile - Start
```

Wireless profile: [mgarcarz\_aruba\_tls] configured successfully

Connect to SSID

Successfully connected profile: [mgarcarz\_aruba\_tls]

WirelessProfile::SetWirelessProfile. - End

.Cisco ةزهجأ عم BYOD ةيلمعل ةبسنلاب لاحلا وه امك امامت اهسفن يه تالجسلا هذه

📎 لاصتالا ةداعاٍ ضرفي يذلا (NSA) قيبطتلا وهو .انه بولطم ريغ RADIUS CoA :ةظحالم اثيدح نوكم SSID ب.

اذإ .يئاەن SSID فرعمب نارتقالا لواحي ماظنلا نأ ىري نأ مدختسملل نكمي ،ةلحرملا ەذە يفو وه امك) ةحيحصلا ةداەشلا ديدحت كيلع بجيف ،ةدحاو مدختسم ةداەش نم رثكأ كيدل ناك حضوم).

| Select Certificate                            |                       | ×     |
|-----------------------------------------------|-----------------------|-------|
| User name on certificate:                     |                       |       |
| cisco@example.com                             |                       | -     |
| cisco@example.com<br>administrator@example.co | m                     |       |
| cisco<br>Issuer:                              | LABCA                 |       |
| Expiration date:                              | 7/17/2016 12:29:41 PM |       |
|                                               |                       |       |
|                                               |                       |       |
|                                               | OK Cancel View Certif | icate |

.ةروصلا يف حضوم وه امك NSA ريراقت ضرع متي ،حجان لاصتا دعب

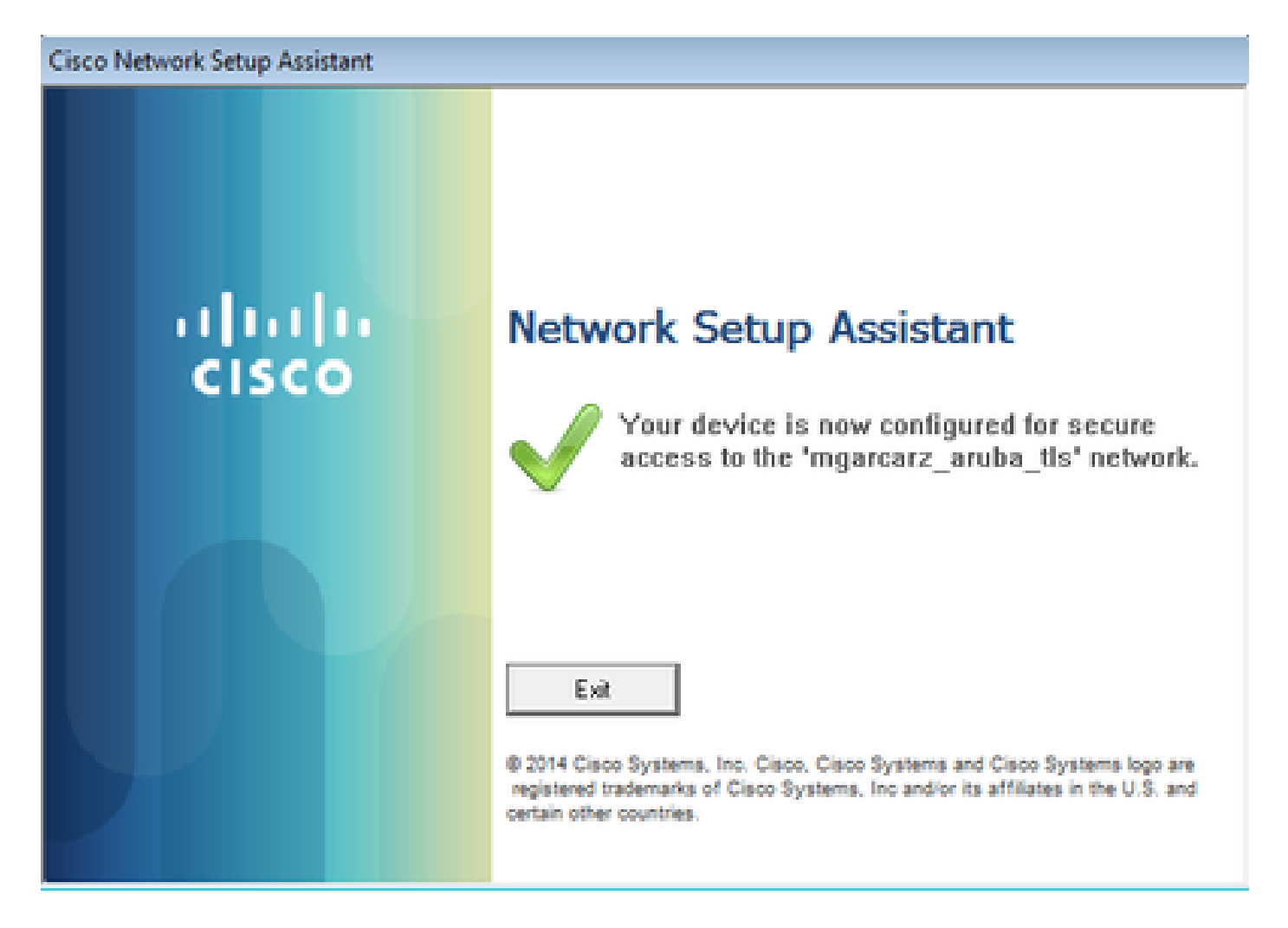

عيمج قباطت يتلا EAP-TLS ةقداصم يناثلا لجسلا برضي - ISE ىلع كلذ نم دكأتلا نكمي و ،فظوملا Byod و (جيحص لجسمل العام).

| dentity Se       | rvices Engine          | Home     | <ul> <li>Operations</li> </ul> | Policy         | Guest Access           | Administration  | Work Centers                   |                        |                |                                    |
|------------------|------------------------|----------|--------------------------------|----------------|------------------------|-----------------|--------------------------------|------------------------|----------------|------------------------------------|
| RADIUS Livelog   | TACACS Livelog         | Reports  | Troubleshoot                   | Adaptive Net   | twork Control          |                 |                                |                        |                |                                    |
| Mis              | configured Suppli<br>1 | cants @  |                                | Mis            | sconfigured Netwo<br>O | ork Devices (i) | RADIU<br>1                     | S Drops (i)<br>L2      |                | Client Stopped Respond<br><b>O</b> |
| 🔒 Show Live Ses  | sions 🙀 Add or R       | emove Co | lumns 👻 🛞 Refi                 | resh 💿 Reset   | Repeat Counts          |                 |                                |                        |                | Refresh Every                      |
| Time             | ▼ Status<br>All ▼ Det  | R. [     | dentity 🕐 👔                    | Endpoint ID 🕧  | Authenticati           | on Policy ①     | Authorization Policy           | Authorization Profiles | Network Device | Event ()                           |
| 2015-10-29 22:23 | 3:37 🕦 🔤               | 0 0 0    | isco C                         | 0:4A:00:14:6E: | 31 Default >> D        | ot1X >> EAP-TLS | Default >> Basic_Authenticated | PermitAccess           |                | Session State is Started           |
| 2015-10-29 22:23 | 3:37 🗹 🛛               | à c      | isco C                         | 0:4A:00:14:6E: | 31 Default >> D        | ot1X >> EAP-TLS | Default >> Basic_Authenticated | PermitAccess           | aruba          | Authentication succeeded           |
| 2015-10-29 22:1  | 9:09 🗹 🔤               | àc       | isco C                         | 0:4A:00:14:6E: | 31 Default >> D        | ot1X >> Default | Default >> ArubaRedirect       | Aruba-redirect-BYOD    | aruba          | Authentication succeeded           |

ةمالع ىلع يوتحت ةياەنلا ةطقن نأ ةيفرطلا ةطقنلا ةيوە ضرع ةقيرط دكؤت نأ نكمي امك BYOD قروصلا يف حضوم وه امك true ىلإ اەنييعت مت ةلجسملا

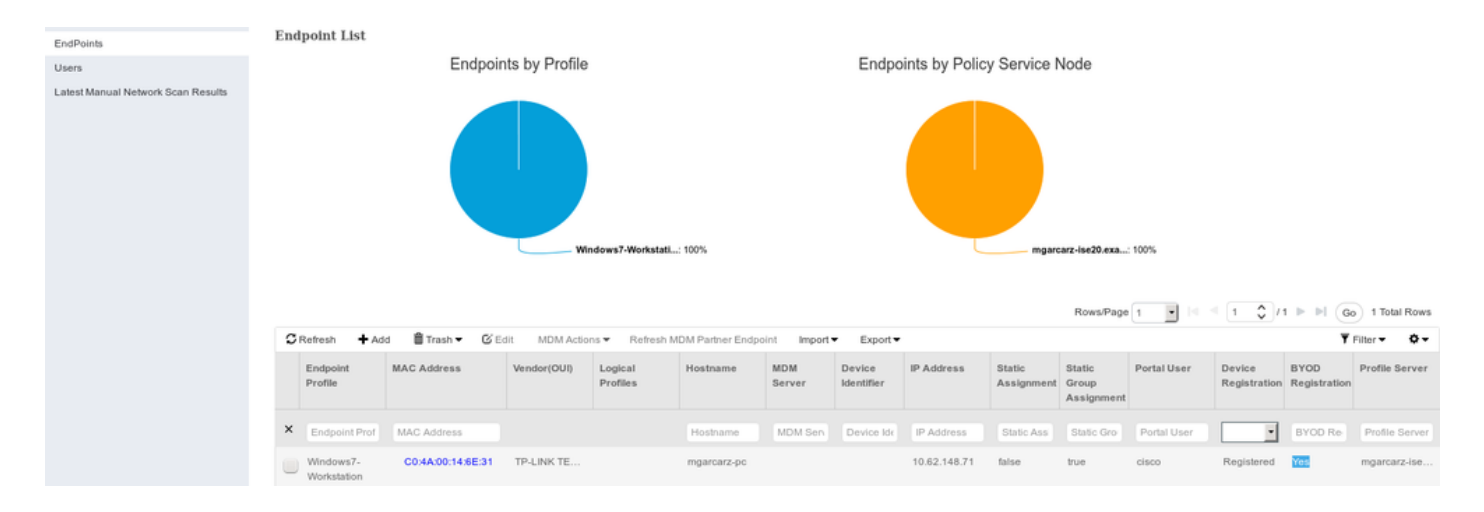

وه امكو) لـضفملا وحنلا ىلع ايئاقلت ديدج يكلسال فـيصوت ءاشناٍ مت ،Windows PC يف ل حضوم EAP-TLS).

### Manage wireless networks that use (Wireless Network Connection)

Windows tries to connect to these networks in the order listed below.

| Add Remove Move down Adap              | oter propert | mgarcarz_arul                    | ba_tis Wire                            | eless Network Properties                                           | × |
|----------------------------------------|--------------|----------------------------------|----------------------------------------|--------------------------------------------------------------------|---|
| Networks you can view, modify, and reo | rder (4) —   | Connection                       | Security                               |                                                                    |   |
| mgarcarz_aruba_tis Se                  | curity: WPA  |                                  |                                        |                                                                    |   |
| -                                      |              | Security typ                     | e:                                     | WPA2-Enterprise                                                    |   |
| mgarcarz_aruba Se                      | curity: WP.4 | Encryption                       | type:                                  | AES •                                                              |   |
| pgruszcz_WLANI Se                      | curity: WPA  | Choose a n                       | etwork aut                             | hentication method:                                                |   |
| mgarcarz_byod Se                       | curity: WPA  | Microsoft:<br>Rememb<br>time I'm | Smart Card<br>ber my cred<br>logged on | d or other certificat  Settings denitials for this connection each |   |
|                                        |              | Advance                          | ed settings                            |                                                                    |   |

.يئاەنلا SSID ب لصتم مدختسملا نأ Aruba دكۈت ،ةلحرملا ەذە يف

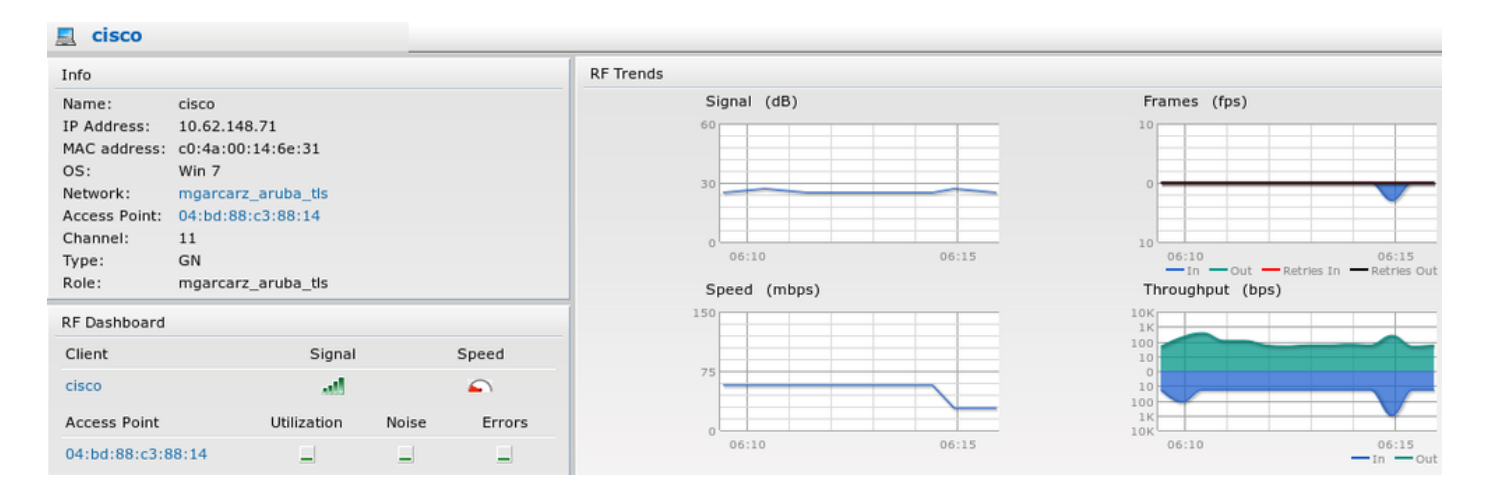

ىلإ لماكلا لوصولا ةكبشلا مسا سفن ەتيمستو ايئاقلت ەۋاشنإ متي يذلا رودلا رفوي ةكبشلا.

| Security                                                                                       |                                 |           |              |                   |                  |
|------------------------------------------------------------------------------------------------|---------------------------------|-----------|--------------|-------------------|------------------|
| Authentication Servers Users for I                                                             | internal Server                 | Roles     | Blacklisting | Firewall Settings | Inbound Firewall |
| Roles                                                                                          | Access Rules                    | for mga   | rcarz_aruba_ | tls               |                  |
| default_wired_port_profile<br>wired-instant<br>ArubaAAA<br>wcecot_BYOD_aruba<br>mgarcarz_aruba | <ul> <li>Allow any t</li> </ul> | o all des | stinations   |                   |                  |
| mgarcarz_aruba_tls                                                                             |                                 |           |              |                   |                  |
| New Delete                                                                                     | New Edit                        | Delete    | •            |                   |                  |

# CoA معدو یرخأ تاقفدت

### CWA عم COa

فيضلا لخدم عم CWA قفدت ضرع متي ،BYOD قفدت يف COa لئاسر دجوت ال امنيب انه ايتاذ لجسملا:

ةروصلا يف حضوم وه امك اهنيوكت مت يتلا ليوختلا دعاوق.

| <ul> <li></li> </ul>                                                                                                    | Guest_Authenticate_internet | if | GuestEndpoints AND Aruba:Aruba-Essid-Name EQUALS mgarcarz_aruba_guest | then | PermitAccess       |
|----------------------------------------------------------------------------------------------------|-----------------------------|----|-----------------------------------------------------------------------|------|--------------------|
| <ul> <li>Image: A set of the set of the</li></ul> | Guest_Authenticate_Aruba    | if | Aruba:Aruba-Essid-Name EQUALS mgarcarz_aruba_guest                    | then | Aruba-redirect-CWA |

ب مدختسملا لصتي SSID ب مدختسملا لواحي نأ درجمبو MAB ةقداصمب SSID ب مدختسملا لصتي وأ ديدج باسح ءاشنإ Guest ل نكمي ثيح ،ايتاذ لجسملا Guest لخدم ىلإ هيجوتلا ةداعإ ثدحي يلاح باسح مادختسإ.

# CISCO Sponsored Guest Portal

#### Sign On

Welcome to the Guest Portal. Sign on with the username and password provided to you.

| Username: |                        |  |
|-----------|------------------------|--|
| cisco     |                        |  |
| Password: |                        |  |
| ••••••    |                        |  |
|           |                        |  |
|           | Sign On                |  |
|           | Don't have an account? |  |

ةلاسر لاسرا متي ،حاجنب فيضلا ليصوت دعب ISE ةلال متي ،حاجنب فيضلا ليصوت دعب ليوختلا.

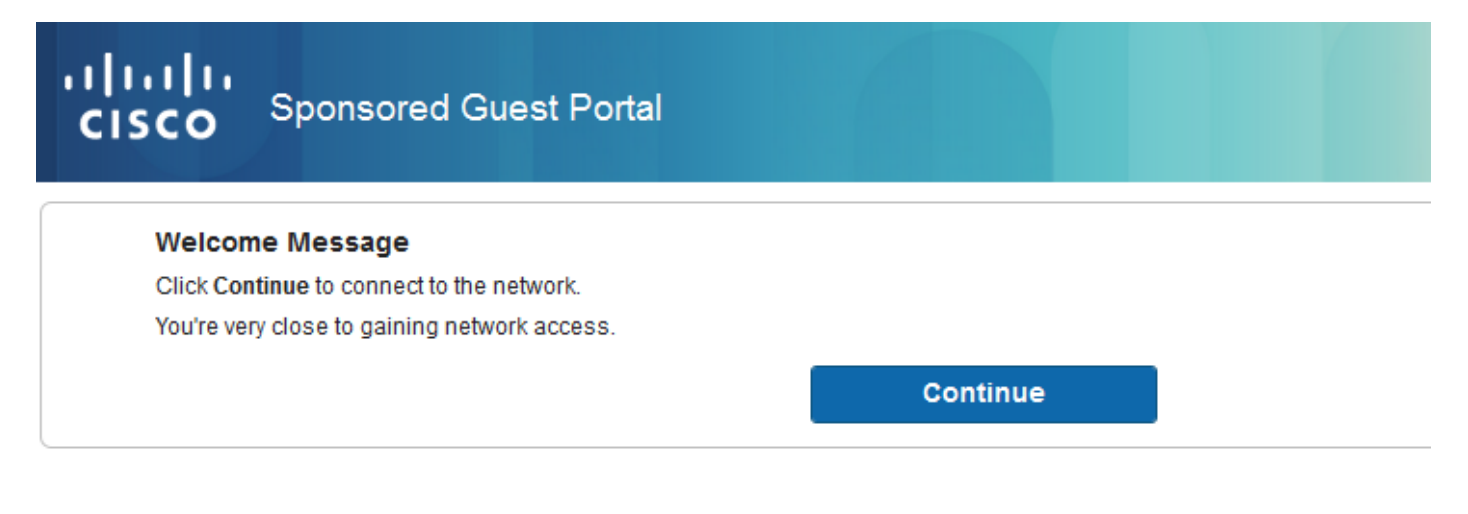

.ةروصلا يف حضوم وه امكو Operations > Authtions نمض هنم ققحتال نكمي

| cisco         | C0:4A:00:15:76:34   | Windows7-Workstat Default >> MAB | Default >> Guest_Authenticate_internet | Authorize-Only succeeded    | PermitAccess       |
|---------------|---------------------|----------------------------------|----------------------------------------|-----------------------------|--------------------|
|               | C0:4A:00:15:76:34   |                                  |                                        | Dynamic Authorization succe |                    |
| cisco         | C0:4A:00:15:76:34   |                                  |                                        | Guest Authentication Passed |                    |
| C0:4A:00:15:7 | 5 C0:4A:00:15:76:34 | Default >> MAB >>                | Default >> Guest_Authenticate_Aruba    | Authentication succeeded    | Aruba-redirect-CWA |

:ISE ءاطخأ حيحصت يف CoA ةلاسر

#### <#root>

```
2015-11-02 18:47:49,553 DEBUG [Thread-137][] cisco.cpm.prrt.impl.PrRTLoggerImpl -::::-
DynamicAuthorizationFlow,DEBUG,0x7fc0e9cb2700,cntx=0000000561,sesn=c59aa41a-e029-4ba0-a31b
-44549024315e,CallingStationID=c04a00157634,[DynamicAuthorizationFlow::createCoACmd]
Processing incoming attribute vendor , name
```

```
۰,
```

DynamicAuthorizationFlow.cpp:708 2015-11-02 18:47:49,567 DEBUG [Thread-137][] cisco.cpm.prrt.impl.PrRTLoggerImpl -::::-DynamicAuthorizationFlow,DEBUG,0x7fc0e9cb2700,cntx=0000000561,sesn=c59aa41a-e029-4ba0-a31b -44549024315e,CallingStationID=c04a00157634,[DynamicAuthorizationFlow::createCoACmd] Processing incoming attribute vendor , name

Acct-Session-Id, value=04BD88B88144-C04A00157634-7AD

., DynamicAuthorizationFlow.cpp:708

2015-11-02 18:47:49,573 DEBUG [Thread-137][] cisco.cpm.prrt.impl.PrRTLoggerImpl -::::-DynamicAuthorizationFlow,DEBUG,0x7fc0e9cb2700,cntx=0000000561,sesn=c59aa41a-e029-4ba0-a31b -44549024315e,CallingStationID=c04a00157634,[DynamicAuthorizationFlow::createCoACmd] Processing incoming attribute vendor , name cisco-av-pair, v alue=audit-session-id=0a3011ebisZXyp0DwqjB6j64GeFiF7RwvyocneEia17ckjtU1HI.,DynamicAuthorizationFlow.cpp 2015-11-02 18:47:49,584 DEBUG [Thread-137][] cisco.cpm.prrt.impl.PrRTLoggerImpl -::::-DynamicAuthorizationFlow,DEBUG,0x7fc0e9cb2700,cntx=0000000561,sesn=c59aa41a-e029-4ba0-a31b -44549024315e,CallingStationID=c04a00157634,[DynamicAuthorizationRequestHelper:: setConnectionParams]

defaults from nad profile : NAS=10.62.148.118, port=3799, timeout=5,

#### retries=2

,DynamicAuthorizationRequestHelper.cpp:59 2015-11-02 18:47:49,592 DEBUG [Thread-137][] cisco.cpm.prrt.impl.PrRTLoggerImpl -::::-DynamicAuthorizationFlow,DEBUG,0x7fc0e9cb2700,cntx=0000000561,sesn=c59aa41a-e029-4ba0-a31b -44549024315e,CallingStationID=c04a00157634,[DynamicAuthorizationRequestHelper::set ConnectionParams] NAS=10.62.148.118, port=3799, timeout=5, retries=1, DynamicAuthorizationRequestHelper.cpp:86 2015-11-02 18:47:49,615 DEBUG [Thread-137][] cisco.cpm.prrt.impl.PrRTLoggerImpl -::::-DynamicAuthorizationFlow,DEBUG,0x7fc0e9cb2700,cntx=0000000561,sesn=c59aa41a-e029-4ba0-a31b

-44549024315e, CallingStationID=c04a00157634, [DynamicAuthorizationFlow::onLocalHttpEvent]:

invoking DynamicAuthorization, DynamicAuthorizationFlow.cpp:246

### :ابورأ نم يجيب يللا لاثمتلا لصف و

#### <#root>

2015-11-02 18:47:49,737 DEBUG [Thread-147][] cisco.cpm.prrt.impl.PrRTLoggerImpl -::::-DynamicAuthorizationFlow,DEBUG,0x7fc0e9eb4700,cntx=0000000561,sesn=c59aa41a-e029-4ba0-a31b -44549024315e,

#### CallingStationID=c04a00157634

,[DynamicAuthorizationFlow:: onResponseDynamicAuthorizationEvent] Handling response ID c59aa41a-e029-4ba0-a31b-44549024315e, error cause 0,

Packet type 41(DisconnectACK).

DynamicAuthorizationFlow.cpp:303

.حضوم وه امك Diconect-ACK (41) و CoA Compact-Request (40) مادختساب ةمزحلا طاقتلاا متي

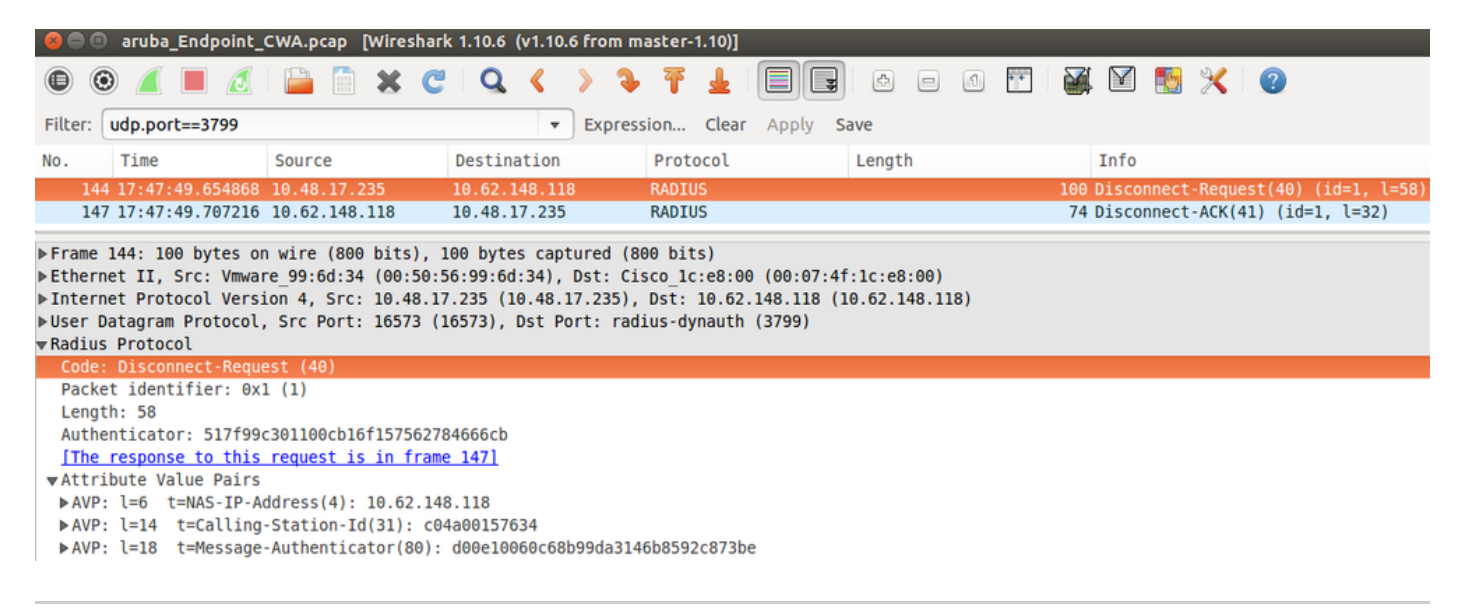

ا مادختسإ مت :ةظحالم RFC CoA (قيضارتفالا تادادعالا) مانغتسا مت :ةظحالم Cisco دقيضارتفالا تادادعالا) الم تن الم الم الم المات دق نوكت ،Cisco زامجب ةقل عتملا المق الممل المال المال المال المالي المالي المالي المالي المالي ال

# اهحالصإو ءاطخألا فاشكتسا

المحالصإو نيوكتلا ءاطخأ فاشكتسال اهمادختسإ كنكمي تامولعم مسقلا اذه رفوي

FQDN نم الدب IP ناونع عم ةديقملا Aruba ةباوب

لشفي ،ISE ب ةصاخلا FQDN نم الدب IP ناونعب Aruba ىلع ةديقملا ةباوبلا نيوكت مت اذإ PSN NSA:

<#root>
Warning - [HTTPConnection]
Abort the HTTP connection due to invalid certificate

CN

ناونع مدختست امدنع .ISE ب لاصتالا دنع ةداهشلا ةحص نم قيقدلا ققحتلا وه كلذ ببسو عم اهميدقت متيو (FQDN نم الدب IP ناونعب URL هيجوت ةداعإل ةجيتن) ISE ب لاصتالل IP قرص نم ققحتلا لشف = عوضوملا مساب ISE ةداهش

َةَقَفَاوَمِ عَلَإ جاتَحَي رِيذَحَت رادَصَإ عم) BYOD ةَباوَب عم بِيولاً ضرعَتَسَم لَصاوَتَي :ةَظَحَالَم 💊 (مِدْخَتَسَمَلِا).

### ةديقملا Aruba ةباوبل حيحص ريغ لوصو جەن

حمسي ،يضارتفا لكشب Aruba Access-Policy المادختساب ەنيوكت مت يذلا و 804 و 80 ذفانمب TCP ذفانمب 8080.

ل نكمي ال NSA مت .ISE نم XML فيرعت فلم ىلع لوصحلل TCP قال TCP في مت .ISE فن مب لاصتال ا أطخلا اذه نع غالبإلا:

<#root>

#### Failed to get spw profile url using - url

Ε

#### https://mgarcarz-ise20.example.com:8905

/auth/provisioning/evaluate? typeHint=SPWConfig&referrer=Windows&mac\_address=C0-4A-00-14-6E-31&spw\_version= 1.0.0.46&session=0a3011ebXbiuDA3yUNoLUvtCRyuPFxkqYJ7TT06fo0Z7G1HXj1M&os=Windows All] - http Error: [2]

HTTP response code: 0

] GetProfile - end Failed to get profile. Error: 2

### Aruba CoA ذفنم مقر

نم نكلو .CoA Air Group CoA 5999 ذفنمل ذفنملا مقر Aruba رفوت ،يضارتفا لكشب (حضوم وه امك) تابلطلا هذه لثمل بجتست مل 204 ابورأ ةكرش نأ فسؤملا.

| Event          | 5417 Dynamic Authorization failed                                                                      |
|----------------|----------------------------------------------------------------------------------------------------|
| Failure Reason | 11213 No response received from Network Access Device after sending a<br>Dynamic Authorization request |

### Steps

11201 Received disconnect dynamic authorization request

- 11220 Prepared the reauthenticate request
- 11100 RADIUS-Client about to send request (port = 5999, type = RFC 5176)
- 11104 RADIUS-Client request timeout expired (The Step latency=10009 ms)
- 11213 No response received from Network Access Device after sending a Dynamic Authorization request

### ةروصلا يف حضوم وه امك ةمزحلا طاقتلا.

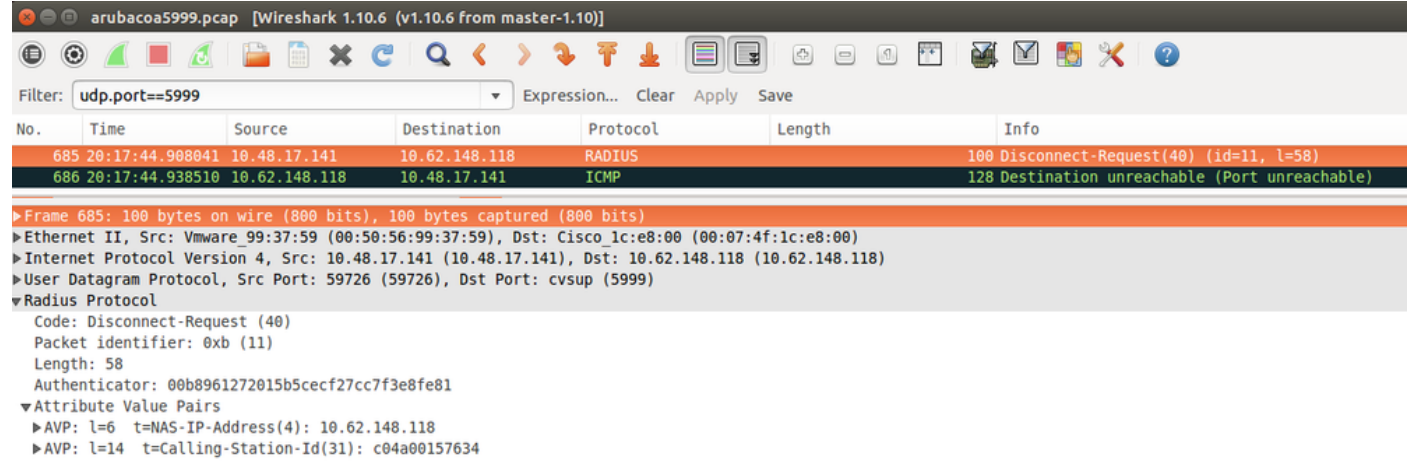

▶ AVP: l=18 t=Message-Authenticator(80): 1959020d15fe2b0584b3a887c1e3c366

يف حضوم وه امك CoA 3977 ذفنم وه انه مادختسالل لضفألا رايخلا نوكي نأ نكمي RFC 5176.

### Aruba ةزەجأ ضعب ىلع ەيجوتلا ةداعإ

الـيلق فلتخم لكشب لـمعت هيجوتلاا ةداعاٍ ةيلمع نأ ظحالي ،6.3 رادصإلـا عم Aruba 3600 يف انه اهحرشو ةمزحلاا طاقتلاا ىلع روثعلاا نكمي .ىرخألاا مكحتلاا تادحو نع.

| 770 09:29:40.511911010.75.94.213    | 173.194.124.52 | HTTP | 1373 GET / HTTP/1.1                                          |
|-------------------------------------|----------------|------|--------------------------------------------------------------|
| 772 09:29:40.5210656 173.194.124.52 | 10.75.94.213   | HTTP | 416 HTTP/1.1 200 Ok (text/html)                              |
| 794 09:29:41.698257010.75.94.213    | 173.194.124.52 | HTTP | 63 GET /&arubalp=6b0512fc-f699-45c6-b5cb-e62b3260e5 HTTP/1.1 |
| 797 09:29:41.7563060 173.194.124.52 | 10.75.94.213   | HTTP | 485 HTTP/1.1 302 Temporarily Moved                           |

#### <#root>

packet 1: PC is sending GET request to google.com packet 2: Aruba is returning HTTP 200 OK with following content: <meta http-equiv='refresh' content='1; url=http://www.google.com/</pre>

#### &arubalp=6b0512fc-f699-45c6-b5cb-e62b3260e5

 $^{\prime}\$  packet 3: PC is going to link with Aruba attribute returned in packet 2:

#### &arubalp=6b0512fc-f699-45c6-b5cb-e62b3260e5

packet 4: Aruba is redirecting to the ISE (302 code): https://10.75.89.197:8443/portal/g?p=4voD8q6W5Lxr8hpab77gL8VdaQ&cmd=login&

mac=80:86:f2:59:d9:db&ip=10.75.94.213&essid=SC%2DWiFi&apname=LRC-006&apgroup=default&url=http%3A%2F%2Fwatered approximate the state of the state of

## ةلص تاذ تامولعم

- <u>Cisco نم ةيوەلا تامدخ كرجم مادختساب ةكبشلا يل لوصولاً زامج فيرعت تافلم</u>
- <u>Cisco Systems</u> <u>تادنتسمل او ينقتل امعدل ا</u>

ةمجرتاا مذه لوح

تمجرت Cisco تايان تايانق تال نم قعومجم مادختساب دنتسمل اذه Cisco تمجرت ملاعل العامي عيمج يف نيم دختسمل لمعد يوتحم ميدقت لقيرشبل و امك ققيقد نوكت نل قيل قمجرت لضفاً نأ قظعالم يجرُي .قصاخل امهتغلب Cisco ياخت .فرتحم مجرتم اممدقي يتل القيفارت عال قمجرت اعم ل احل اوه يل إ أم اد عوجرل اب يصوُتو تامجرت الاذة ققد نع اهتي لوئسم Systems الما يا إ أم الا عنه يل الان الانتيام الال الانتيال الانت الما